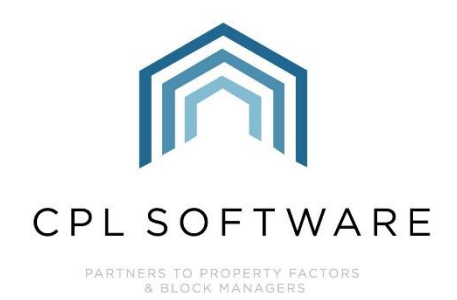

# PROCESSING MANAGEMENT FEES TRAINING GUIDE

NOV 2023

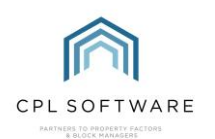

## **CONTENTS**

| Introduction                      | 3  |
|-----------------------------------|----|
| Locating the Management Fees Tool | 3  |
| CPL Knowledge Base                | 11 |

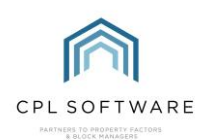

### **INTRODUCTION**

Management Fees can be processed in a global process across multiple developments at the one time.

They must have already been set up on the property itself to be able to be processed. The value entered on each property should be the annual net amount for that individual property. When processing your Management Fees, CPL will divide this annual net amount by the appropriate charge period and add the VAT before adding this directly to the client charge file.

#### LOCATING THE MANAGEMENT FEES TOOL

To get started with this, select the main Clients tab in CPL.

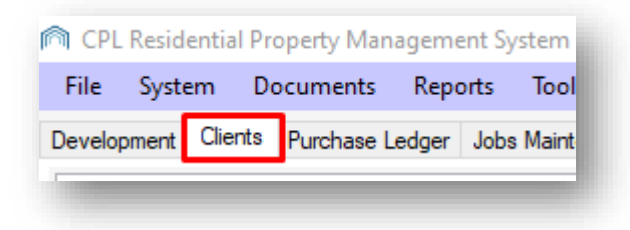

When the **Clients** window opens click on the **Global** icon in the **Action Panel** towards the bottom of the screen.

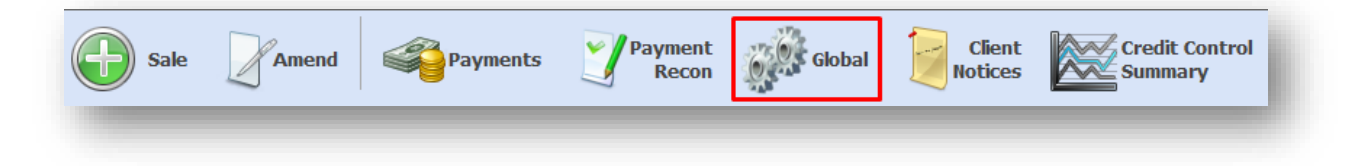

This will open the Client Global Actions window.

Locate the Management Fees tab and click to select this.

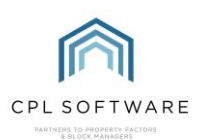

| Credit Control Status Batch l  | Jpdate Diarised                  | Charge Adjustr | nents             | Direct Debits/Sta     | inding Orders         | Disable     | Exited Client Emails |
|--------------------------------|----------------------------------|----------------|-------------------|-----------------------|-----------------------|-------------|----------------------|
| Exited Client Bank Info        | GDPR Delete Expired Clien        | t Details      | Generate Estima   | ted Charges           | Invoice Dates I       | Jpdate      | Late Payment Fees    |
| ocess Owners Charges for Actua | al Process Owners Charge         | s for Budgeted | Reverse Batche    | s Sales               | Send Introductory Let | ters Sinkin | g Funds Update EAE   |
| Advanced Charges               | Allocation Transfer              | Amended        | Account           | <b>Client Cheques</b> | And BACS Export       | Client      | Payment Allocations  |
| lanagement Fees Outstan        | ding Balance DD Payments         | Paperless Di   | scount Adjustment | Portfolio Expo        | rt Process Float      | Repayments  | Process Green Fees   |
| Process Management Fees (Cha   | arge to Client / Increase Fees)- |                |                   |                       |                       |             |                      |
| Management Fee Type Pr         | ocess Management Fees            | $\sim$         |                   |                       |                       |             |                      |
| Charge Date Code 🛛 🛛           | one No Code                      | $\sim$         |                   | old Clients           |                       |             |                      |
| Charge Date                    |                                  | $\sim$         |                   |                       |                       |             |                      |
| ۲                              | All Developments                 |                |                   |                       |                       |             |                      |
| 0                              | Range of Developments            |                |                   |                       |                       |             |                      |
| From Development               | SELECT-                          | $\sim$         |                   |                       |                       |             |                      |
| To Development                 | SELECT-                          | $\sim$         |                   |                       |                       |             |                      |
| OfficeS                        | ELECT                            | $\sim$         | Unit TypeSE       | LECT ~                |                       |             |                      |
| Budget HeadingS                | ELECT                            | $\sim$         |                   |                       |                       |             |                      |
|                                |                                  |                |                   |                       |                       |             |                      |
|                                |                                  |                |                   |                       |                       |             |                      |
|                                |                                  |                |                   |                       |                       |             |                      |
|                                |                                  |                |                   |                       | <u> </u>              |             |                      |
|                                |                                  |                |                   |                       | SAN A                 |             |                      |
|                                |                                  |                |                   | Print Prelist         | Process Fees          |             |                      |

Make sure the Management Fee Type field is set for Process Management Fees.

| Management Fee Type | Process Management Fees | ~ |
|---------------------|-------------------------|---|
| Charge Date Code    | None No Code            | ~ |
| Charge Date         |                         | ~ |

There is an option on the right of the screen to enable you to process only the management fees for sold clients. This would allow you to have these fees added to the sold clients' accounts ahead of when you would normally process the management fees for the developments on an individual charge date code. After processing the fees, this would then set these clients to be excluded from having fees applied to them when running your general management fees process.

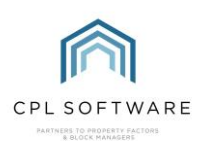

| Management Fee Type | Process Management Fees | ~      |           |              | -      |
|---------------------|-------------------------|--------|-----------|--------------|--------|
| Charge Date Code    | None No Code            | $\sim$ |           | Sold Clients |        |
| Charge Date         |                         | $\sim$ |           |              |        |
|                     | All Developments        |        |           |              |        |
|                     | ○ Range of Developments |        |           |              |        |
| From Development    | SELECT                  | $\sim$ |           |              |        |
| To Development      | -SELECT-                | $\sim$ |           |              |        |
| Office              | SELECT                  | $\sim$ | Unit Type | -SELECT      | $\sim$ |
| Budget Heading      | SELECT                  | $\sim$ |           |              |        |
|                     |                         |        |           |              |        |

Make sure you leave this unticked if you wish to process fees for all clients in a development or charge date code.

Set your Charge Date Code to the correct one for the Management Fees you wish to process.

| Management Fee Time |                                |
|---------------------|--------------------------------|
| Management ree Type | Process Management Fees $\sim$ |
| Charge Date Code    | QTRT Quarter Term Dates 🛛 🗸 🗸  |
| Charge Date 2       | 28 November 2023 🗸 🗸 🗸         |

This will set the **Charge Date** field to the end of the period coming up. If you wish to change this to process an earlier period, click on the drop-down arrow and select the end of a previous period.

| Management Fee Type | Process Management Fo | ees 🗸  |
|---------------------|-----------------------|--------|
| Charge Date Code    | QTRT Quarter Term Da  | ates ~ |
| Charge Date         | 28 November 2023      | ~      |

Select whether you would like to process fees for **All Developments** on this charge date code or whether you would like to select a **Range of Developments** by clicking in the relevant radio button.

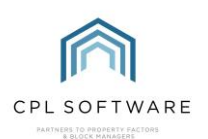

| lanagement Fee Type | Process Management Fees | ~ |
|---------------------|-------------------------|---|
| Charge Date Code    | QTRT Quarter Term Dates | ~ |
| Charge Date         | 28 November 2023        | ~ |
| ſ                   | All Developments        |   |
| L                   | ○ Range of Developments |   |
| From Development    | -SELECT                 | ~ |
| To Development      | -SELECT-                | ~ |
| Office              | SELECT                  | ~ |
| Budget Heading      | -SELECT-                | ~ |

If you have selected **Range of Developments** you will then need to select the individual development from the fields below or a consecutive range of developments.

| Ma | nagement Fee Type                                              | Process Management Fees                      | $\sim$      |
|----|----------------------------------------------------------------|----------------------------------------------|-------------|
|    | Charge Date Code                                               | QTRT Quarter Term Dates                      | $\sim$      |
|    | Charge Date                                                    | 28 November 2023                             | $\sim$      |
|    |                                                                | All Developments                             |             |
|    |                                                                | Range of Developments                        |             |
|    |                                                                |                                              |             |
|    | From Development                                               | SELECT                                       | ~           |
|    | From Development<br>To Development                             | -SELECT<br>-SELECT                           | ~           |
|    | From Development<br>To Development<br>Office                   | -SELECT<br>-SELECT<br>-SELECT                | ~<br>~<br>~ |
|    | From Development<br>To Development<br>Office<br>Budget Heading | -SELECT-<br>-SELECT-<br>-SELECT-<br>-SELECT- | ~<br>~<br>~ |

You can also select a run of properties in the **Property** field if you don't wish to process the fees for all properties in the development.

| rom Development | 0035 Golstein Court ~ | Property  | -SELECT V |
|-----------------|-----------------------|-----------|-----------|
| To Development  | 0035 Golstein Court ~ | Property  | -SELECT ~ |
| Office          | -SELECT V             | Unit Type | -SELECT V |
| Budget Heading  | SELECT V              |           |           |

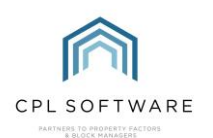

Otherwise, if not selected, the process will pick up all properties in the development or developments selected.

There is an option to select to run management fees for a single office if you have offices set up in CPL.

| From Development | 0035 Golstein Court | ~ |
|------------------|---------------------|---|
| To Development   | 0035 Golstein Court | ~ |
| Office           | SELECT              | ~ |
| Budget Heading   | SELECT              | ~ |
|                  |                     | _ |

You will need to select a **Budget Heading** for processing your Management Fees. This will normally be a budget heading called **Management Fee**.

|                  | Hange of Developments |        |
|------------------|-----------------------|--------|
| From Development | 0035 Golstein Court   | $\sim$ |
| To Development   | 0035 Golstein Court   | $\sim$ |
| Office           | SELECT                | $\sim$ |
| Budget Heading   | Management Fee        | $\sim$ |
|                  |                       | _      |

When you have made all relevant selections, you have the option to run a **Print Prelist** before processing your fees.

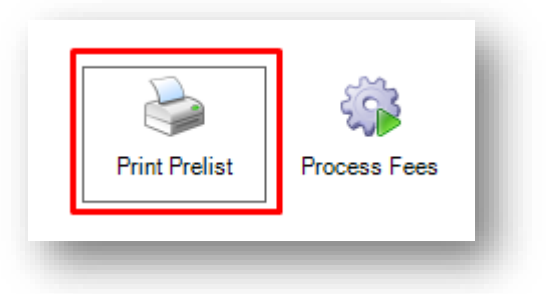

This will display in a new window as a report of the Management Fees which will be run based on the selections you have made from the available parameters. You can print and save this report if you wish. Close the report when you are ready to proceed with processing your fees.

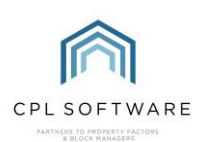

|                | ( Filter Options: Charge Date Code:<br>/ Development/Prope | / Charge To Date: 3<br>erty Range: N/A ) | 1 Dec 2023 |            |      |           |          |   |
|----------------|------------------------------------------------------------|------------------------------------------|------------|------------|------|-----------|----------|---|
| Client Account | Client Name                                                | Mngmt Fees                               | From Date  | To Date    | Days | Charge    | Vat      |   |
| 00110012       | Calum Sandville                                            | 2,739.16                                 | 01/07/2023 | 31/12/2023 | 184  | 1369.58   | 273.92   |   |
| 00110021       | Fiona Grey                                                 | 1,367.66                                 | 01/07/2023 | 31/12/2023 | 184  | 683.83    | 136.77   |   |
| 00110061       | Sandeep Irwan                                              | 2,739.16                                 | 01/07/2023 | 31/12/2023 | 184  | 1369.58   | 273.92   |   |
| 00110121       | Craig Maneep                                               | 2,739.16                                 | 01/07/2023 | 31/12/2023 | 184  | 1369.58   | 273.92   |   |
| 00110201       | Francis Harris                                             | 2,739.16                                 | 01/07/2023 | 31/12/2023 | 184  | 1369.58   | 273.92   |   |
| 00110261       | Suraq Linn                                                 | 2,739.16                                 | 01/07/2023 | 31/12/2023 | 184  | 1369.58   | 273.92   |   |
| 00110301       | Felicity Broome                                            | 2,739.16                                 | 01/07/2023 | 31/12/2023 | 184  | 1369.58   | 273.92   |   |
| 00110351       | Pardeep Singh                                              | 2,739.16                                 | 01/07/2023 | 31/12/2023 | 184  | 1369.58   | 273.92   |   |
| 00110391       | Olivia Fenchurch                                           | 2,739.16                                 | 01/07/2023 | 31/12/2023 | 184  | 1369.58   | 273.92   |   |
| 00110441       | Sabdra Gressingham                                         | 2,739.16                                 | 01/07/2023 | 31/12/2023 | 184  | 1369.58   | 273.92   |   |
| 00110491       | Francis Gyle                                               | 2,739.16                                 | 01/07/2023 | 31/12/2023 | 184  | 1369.58   | 273.92   |   |
| 00110551       | Farquar Greene                                             | 2,739.16                                 | 01/07/2023 | 31/12/2023 | 184  | 1369.58   | 273.92   |   |
| 00110591       | Hannah Parson                                              | 2,739.16                                 | 01/07/2023 | 31/12/2023 | 184  | 1369.58   | 273.92   |   |
| 00110631       | Jenny Lee                                                  | 2,739.16                                 | 01/07/2023 | 31/12/2023 | 184  | 1369.58   | 273.92   |   |
| 00110681       | Olivier Lemond                                             | 2,739.16                                 | 01/07/2023 | 31/12/2023 | 184  | 1369.58   | 273.92   |   |
|                | Development                                                | Totals: 39,715.90                        |            |            |      | 19.857.95 | 3.971.59 | ; |

When you are ready to process your fees, click on the Process Fees icon.

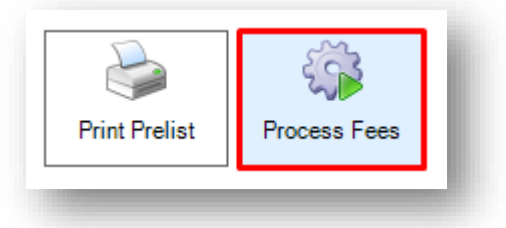

CPL will confirm how many properties it is about to process fees for. Click on **No** to return to your fields to set a different configuration if this is not correct or click on **Yes** to move forward and process your fees.

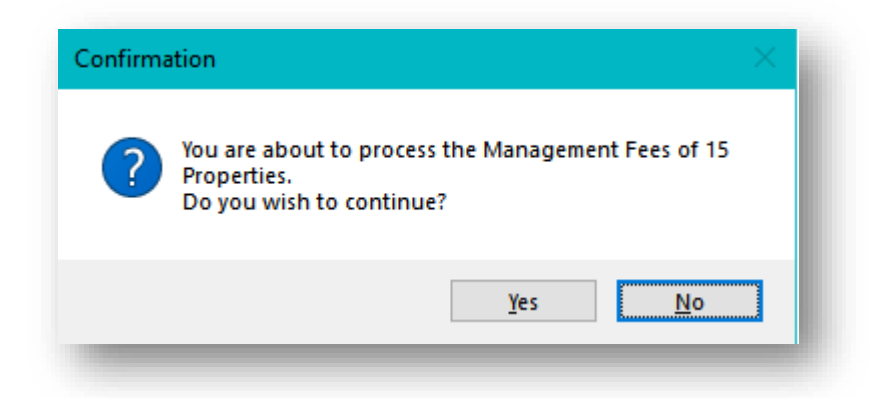

CPL will display a progress bar as it works its way through the properties.

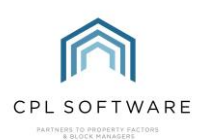

| (50%) |
|-------|
|       |

It will display an information confirmation when it has completed the process.

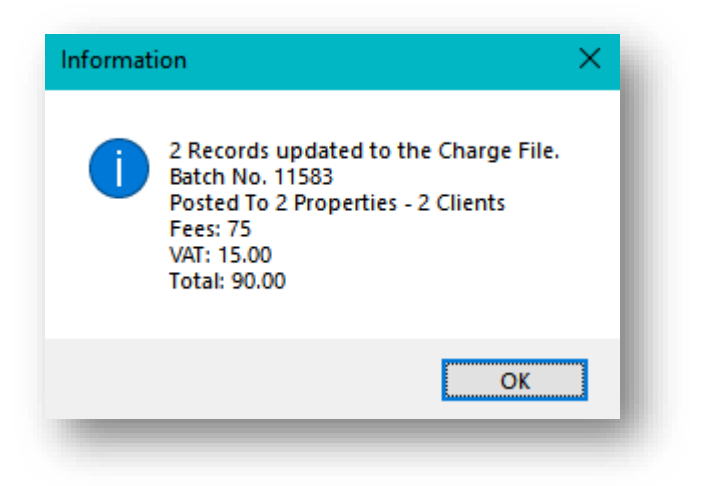

You can click on **OK** to dismiss this confirmation.

Management Fees will have been processed for the clients in the relevant properties directly to the **Charge Transaction** file, waiting to be picked up when an invoice run is processed.

|           | Activity              | L D                  | iarised Charges           | Web Portal Track             | king         | Invoice P              | review          |         |
|-----------|-----------------------|----------------------|---------------------------|------------------------------|--------------|------------------------|-----------------|---------|
| ccount    | Addresses Activity    | Transaction Activity | Float Transactions Charge | e Transaction Credit Control | Memos Letter | s Documents Allocation | s Maps/Directio | ins Est |
| Charge Tr | ansaction Information | Description          |                           |                              |              | PL Account             | Amount          | nvoice  |
|           | batorii bb            | Becomption           |                           |                              |              | T E / tooodint         | 7 mount         | 1110100 |

The Management Fees tab can also be used to increase management fees.

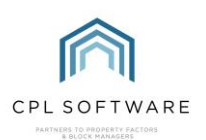

| Management Fees    | Outstanding Balance DD Payments           | Paperles | ss Discount Adjustment | Portfolio Export |
|--------------------|-------------------------------------------|----------|------------------------|------------------|
| Process Management | Fees (Charge to Client / Increase Fees) - |          |                        |                  |
| Management Fee     | Type Increase Management Fees             | $\sim$   |                        |                  |
|                    |                                           |          |                        | Sold Clients     |
| Amend              | TypeSELECT                                | $\sim$   |                        |                  |
| Amend Am           | nount 0.00                                |          |                        |                  |
|                    | All Developments                          |          |                        |                  |
|                    | Range of Developments                     |          |                        |                  |
| From Develop       | mentSELECT                                | $\sim$   |                        |                  |
| To Develop         | mentSELECT                                | $\sim$   |                        |                  |
| c                  | OfficeSELECT                              | $\sim$   | Unit Type 🚭            | SELECT ~         |
| Budget Hea         | ading Management Fee                      | $\sim$   |                        |                  |
|                    |                                           |          |                        |                  |

And also to process Paper Fees if these are configured on your database.

| Management Fee Type | Process Paper Fees      | ~      |           |              |
|---------------------|-------------------------|--------|-----------|--------------|
| Charge Date Code    | None No Code            | $\sim$ |           | Sold Clients |
| Charge Date         | 28 November 2023        | $\sim$ |           |              |
|                     | All Developments        |        |           |              |
|                     | ○ Range of Developments |        |           |              |
| From Development    | SELECT                  | $\sim$ |           |              |
| To Development      | SELECT                  | $\sim$ |           |              |
| Office              | SELECT                  | $\sim$ | Unit Type | SELECT V     |
| Budget Heading      | Management Fee          | $\sim$ |           |              |

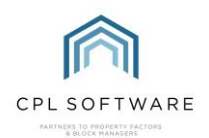

### **CPL KNOWLEDGE BASE**

This training guide will form part of CPL's Knowledge Base. These are available for all CPL users at <a href="https://contact.cplsoftware.com/portal/home">https://contact.cplsoftware.com/portal/home</a>

The CPL Knowledge Base will be continually updated with additional guides and information. If you have any questions or suggestions for further guides we'd be happy to hear from you. You can contact CPL Support by emailing us at <a href="support@cplsoftware.com">support@cplsoftware.com</a> or through our Support Portal at <a href="https://contact.cplsoftware.com/portal/home">https://contact.cplsoftware.com/portal/home</a> or calling us on 0345 646 0240 (option 1).

Copyright © 2023 CPL Software Ltd

All rights reserved. No part of this publication may be reproduced, distributed, or transmitted in any form or by any means, including photocopying, recording, or other electronic or mechanical methods, without the prior written permission of the publisher, except in the case of brief quotations embodied in critical reviews and certain other non-commercial uses permitted by copyright law.